# Implementing WEKA on Amazon EKS

# **Establishing Pre-Requisites**

- 1. Ensure an AWS account with adequate quota is being utilized.
- Ensure AWS IAM account being used has sufficient roles and policies allocated to create additional IAM roles and policies for the purpose of EKS deployment.
- 3. Sign into the AWS console and visit https://aws.amazon.com/iam/.
- 4. Create a new IAM role allowing EC2 resource management and creation by EKS. This role can be referred to as the "Cluster role." The "Cluster role" will later be used as the EKS \*\*\*\*\*\*\*\*\*Cluster service role\*\*\*\*\*\*\*\*\* when creating the EKS cluster.

Click "Create role."

| aws iii services Q Search                                | [Option+S]                                                                                                    |                                                                                       |
|----------------------------------------------------------|----------------------------------------------------------------------------------------------------|---------------------------------------------------------------------------------------|
| 🗧 EC2 🛛 VPC                                              |                                                                                                    |                                                                                       |
| Identity and Access ×<br>Management (IAM)                | Newl Securely access AWS services from your data center with IAM Roles Ar                                                                                                    | nywhere. <u>Learn more</u> X 0                                                        |
|                                                          | IAM > Roles                                                                                                    |                                                                                       |
| Q, Search IAM<br>Dashboard                               | Roles (29) Into<br>An IAM role is an identity you can create that has specific permissions will<br>valid for short durations. Roles can be assumed by entities that you trust. | h credentials that are Delete Create role                                             |
| <ul> <li>Access management</li> </ul>                    | Q. Search                                                                                                    | < 1 2 > @                                                                             |
| User groups<br>Users                                     | Role name 🗢 🗸                                                                                                    | Trusted entities Last ac                                                              |
| Roles                                                    | AmazonSSMRoleForInstancesQuickSetup                                                                                                    | AWS Service: ec2 10 days a                                                            |
| Policies<br>Identity providers                           | AWS-QuickSetup-HostMgmtRole-us-east-1-kagnu                                                                                                    | AWS Service: ssm 17 days a                                                            |
| Account settings                                         | AWS-QuickSetup-StackSet-Local-AdministrationRole                                                                                                    | AWS Service: cloudformation 17 days ε                                                 |
| ▼ Access reports                                         | AWS-QuickSetup-StackSet-Local-ExecutionRole                                                                                                    | Account: 459693375476 17 days a                                                       |
| Access analyzer<br>Archive rules                         | AWSCloud9SSMAccessRole                                                                                                    | AWS Service: cloud9, and 1 more. C* 75 days a                                         |
| Analyzers                                                | AWSServiceRoleForAccessAnalyzer                                                                                                    | AWS Service: access-analyzer (Service-Linked Role) 5 hours a                          |
| Settings                                                 | AWSServiceRoleForAmazonEKS                                                                                                    | AWS Service: eks (Service-Linked Role) 22 minute                                      |
| Credential report                                        | AWSServiceRoleForAmazonEKSNodegroup                                                                                                    | AWS Service: eks-nodegroup (Service-Linked Role) 20 days a                            |
| Organization activity<br>Service control policies (SCPs) | AWSServiceRoleForAmazonSSM                                                                                                    | AWS Service: ssm (Service-Linked Role) 1 hour ag                                      |
| Feedback Language                                        |                                                                                                    | © 2023, Amazon Web Services, Inc. or its affiliates. Privacy Terms Cookie preferences |

Select the "AWS service" trusted entity type. Then, utilize the indicated drop down.

### HOW-TO GUIDE -

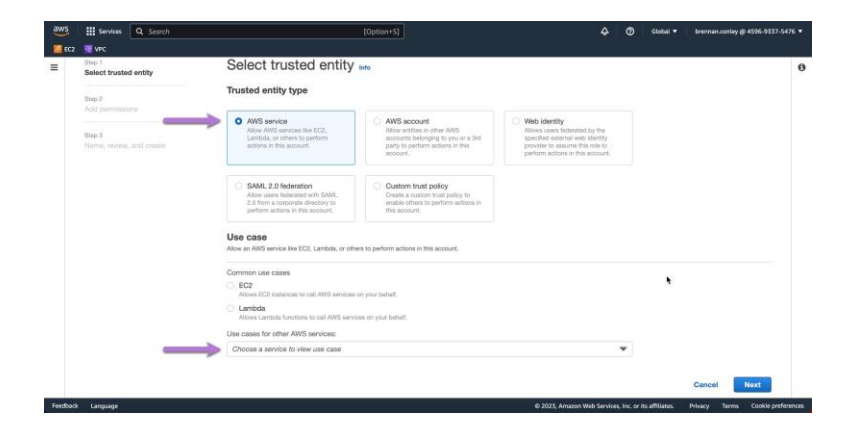

Search for and select "EKS." Click "Next."

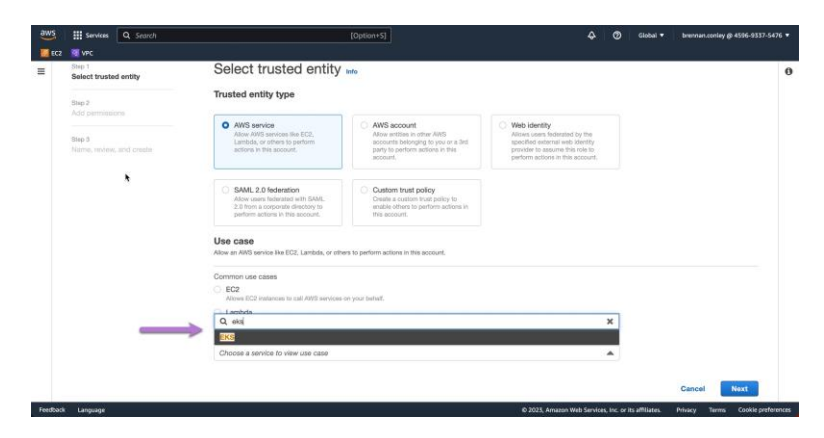

From the resulting EKS options, select "EKS - Cluster" and click "Next."

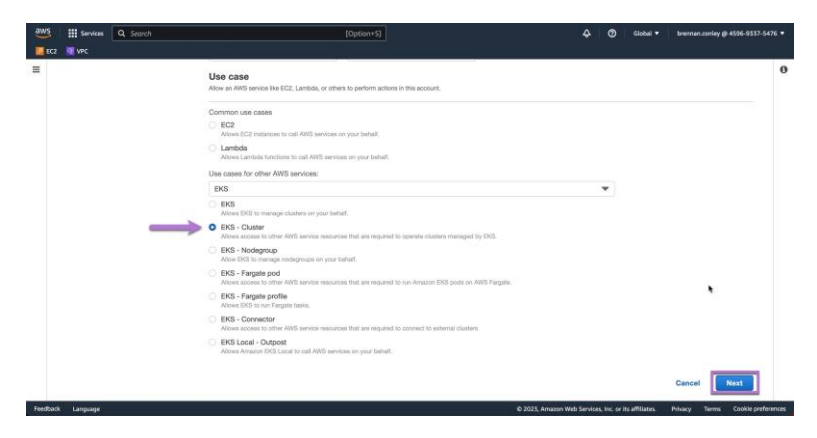

- 2

In the policies search bar, search for "eks." From the resulting policies, select "AmazonEKSClusterPolicy."

- 3

| VPC                                | Cabran. 32                                                                                 | • • • • • • • • • • • • • • • • • • • •                                         |
|------------------------------------|--------------------------------------------------------------------------------------------|---------------------------------------------------------------------------------|
| Step 1<br>Select trusted entity    | Add permissions Info                                                                       |                                                                                 |
| Step 2<br>Add permissions          | Permissions policies (810) Info<br>Choose one or more policies to attach to your new role. | Create policy C*                                                                |
| Step 3<br>Name, review, and create | Q Filter policies by property or policy name and press enter.                              | 9 matches < 1 > @                                                               |
|                                    | Policy name C*                                                                             |                                                                                 |
|                                    | avid-eksctl-minimum                                                                        | Custom a user that has the minimum required a                                   |
| _                                  | G AmazonEKSClusterPolicy                                                                   | AWS m This policy provides Kubernetes the pe                                    |
|                                    | AmazonEKSWorkerNodePolicy                                                                  | AWS m This policy allows Amazon EKS worker                                      |
|                                    | AmazonEKSServicePolicy                                                                     | AWS m This policy allows Amazon Elastic Cont                                    |
|                                    | AmazonEKS_CNI_Policy                                                                       | AWS m This policy provides the Amazon VPC                                       |
|                                    | AWSFaultInjectionSimulatorEKSAccess                                                        | AWS m This policy grants the Fault Injection Si                                 |
|                                    | AmazonEKSFargatePodExecutionRolePolicy                                                     | AWS m Provides access to other AWS service                                      |
|                                    | ArnazonEKSLocalOutpostClusterPolicy                                                        | AWS m This policy provides permissions to EK                                    |
|                                    | AmazonEKSVPCResourceController                                                             | AWS m Policy used by VPC Resource Controll                                      |
|                                    | Set permissions boundary - optional inte                                                   | Avro m Policy used by VPC Resource Control                                      |
|                                    | East a monimization is housed on the monimum manufacture this rate can be                  | . This is not a non-securities, but one one it is deleted, mentioning constants |

Once the policy is selected, click "Next."

| aws      | G. Search                      | [Option+S]                                                                                                    | 😞 🛛 🖉 Giobal 🔻 brennan.coniey @ 4596-9337-5476 🔹                              |
|----------|--------------------------------|----------------------------------------------------------------------------------------------------|-------------------------------------------------------------------------------|
| C2 EC2   | 🦉 VPC                          |                                                                                                    |                                                                               |
| ≡        | Step 3<br>Name muleu and meate | Q. Filter policies by property or policy name and press enter.                                                                                                    | 9 matches < 1 > @                                                             |
|          |                                | "eks" X Clear filters                                                                                                    |                                                                               |
|          |                                | Policy name 🖓 🗢                                                                                                    | Type ▽ Description                                                            |
|          |                                | avid-eksctl-minimum                                                                                                    | Custom a user that has the minimum required a                                 |
|          |                                | AmazonEKSClusterPolicy                                                                                                    | AWS m This policy provides Kubernetes the pe                                  |
|          |                                | AmazonEKSWorkerNodePolicy                                                                                                    | AWS m This policy allows Amazon EKS worker                                    |
|          |                                | AmazonEKSServicePolicy                                                                                                    | AWS m This policy allows Amazon Elastic Cont                                  |
|          |                                | AmazonEKS_CNLPolicy                                                                                                    | AWS m This policy provides the Amazon VPC                                     |
|          |                                | AWSFaultInjectionSimulatorEKSAccess                                                                                                    | AWS m This policy grants the Fault Injection Si                               |
|          | •                              | AmazonEKSFargatePodExecutionRolePolicy                                                                                                    | AWS m Provides access to other AWS service                                    |
|          |                                | AmazonEKSLocalOutpostClusterPolicy                                                                                                    | AWS m This policy provides permissions to EK                                  |
|          |                                | AmazonEKSVPCResourceController                                                                                                    | AWS m Policy used by VPC Resource Control                                     |
|          |                                | <ul> <li>Set permissions boundary - optional two<br/>Set a permanent boundary to option the maximum permanents this do can here. This is not a<br/>option.</li> </ul> | common setting, but you can use it to delegate permission management to       |
| Feedback | k Language                     | © 2023, A                                                                                                    | Amazon Web Services, Inc. or its affiliates. Privacy Terms Cookie preferences |

Provide a name for the role

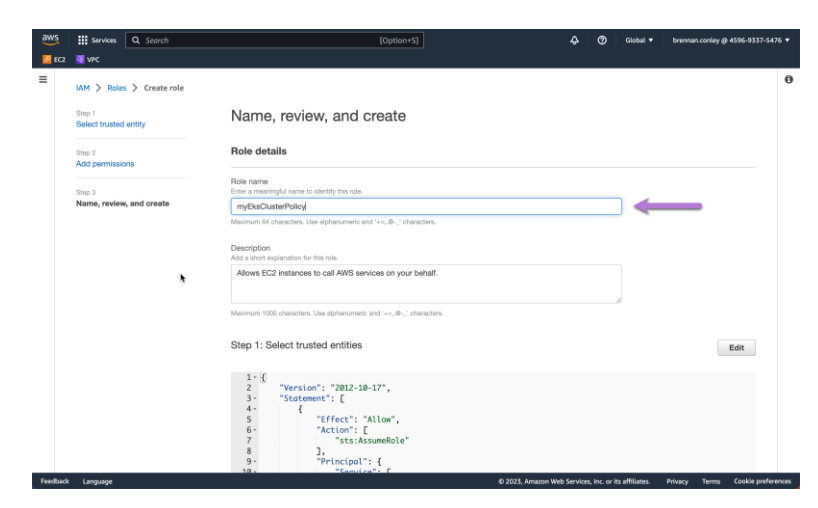

Click "Create role."

| aws      | Services | Q Search | [Option+5]                                                                                                    | ♦         | Ø            | Global 🔻        | brennan.coniey @ 4596-9337-5476 * |
|----------|----------|----------|----------------------------------------------------------------------------------------------------|-----------|--------------|-----------------|-----------------------------------|
| 🚰 EC2    | 🞯 VPC    |          |                                                                                                    |           |              |                 |                                   |
| Ξ        |          |          | 38 - "Service"; [<br>13 ' ec2.anzonaes.com"<br>14 ' is '<br>15 ' is '<br>Step 2: Add permissions                                                                                                    |           |              |                 | 6                                 |
|          |          |          |                                                                                                    |           |              |                 | Lon                               |
|          |          |          | Permissions policy summary                                                                                                    |           |              |                 |                                   |
|          |          |          | Policy name (* 7) v Type                                                                                                    | $\nabla$  | Atta         | ched as         | $\bigtriangledown$                |
|          |          |          | AmazonEKSClusterPolicy AWS managed                                                                                                    |           | Perm         | issions polic   | /                                 |
|          |          | `        | Tags Add tags - cyclicital two. Tags in the year and to AMS resources to help kinetify, organize, or earch for resources. No tags associated with the resources. Model tags Yes can said up to 30 more lags. |           | Cancel       | Previo          | outs Create role                  |
| Feedback | Language |          | @ 2023, Amazon Web                                                                                                    | b Service | s, Inc. or i | its affiliates. | Privacy Terms Cookie preferences  |

5. Following the same process as above, create another IAM role with *trusted entity type* as "AWS service" and the *use case* as "EC2." This role can be referred to as the "Worker node policy." This time, select the following policies:

4

- a. "AmazonEKSWorkerNodePolicy"
- b. "AmazonEC2ContainerRegistryReadOnly"
- c. AmazonEKS\_CNI\_Policy

Create the role. This role will later be used as the EKS node group Node IAM role.

## Add permissions Info

| Perr<br>Choose | nissions policies (Selected 3/810) Into<br>se one or more policies to attach to your new role. | Create policy ⊘* |                                           |
|----------------|------------------------------------------------------------------------------------------------|------------------|-------------------------------------------|
| Q              | Filter policies by property or policy name and press enter.                                    |                  | 9 matches < 1 > 💿                         |
| "eks           | Clear filters                                                                                  |                  |                                           |
|                | Policy name 🖉                                                                                  | ▽ Type ▽         | Description                               |
|                | david-eksctl-minimum                                                                           | Custom           | a user that has the minimum required a    |
|                | AmazonEKSClusterPolicy                                                                         | AWS m            | This policy provides Kubernetes the pe    |
| <b>~</b>       | AmazonEKSWorkerNodePolicy                                                                      | AWS m            | This policy allows Amazon EKS worker      |
|                | AmazonEKSServicePolicy                                                                         | AWS m            | This policy allows Amazon Elastic Cont    |
| <b>v</b>       | AmazonEKS_CNI_Policy                                                                           | AWS m            | This policy provides the Amazon VPC       |
|                | AWSFaultInjectionSimulatorEKSAccess                                                            | AWS m            | This policy grants the Fault Injection Si |
|                | AmazonEKSFargatePodExecutionRolePolicy                                                         | AWS m            | Provides access to other AWS service      |

## Add permissions Info

| Perr<br>Choo | nissions policies (Selected 3/810) Info<br>se one or more policies to attach to your new role. |          | Create policy                         |
|--------------|------------------------------------------------------------------------------------------------|----------|---------------------------------------|
| Q            | Filter policies by property or policy name and press enter.                                    |          | 6 matches < 1 > 🔘                     |
| "co          | Clear filters                                                                                  |          |                                       |
|              | Policy name 🗅                                                                                  | ▽ Type ▽ | Description                           |
|              | AmazonEC2ContainerRegistryFullAccess                                                           | AWS m    | Provides administrative access to Ama |
| •            | AmazonEC2ContainerRegistryReadOnly                                                             | AWS m    | Provides read-only access to Amazon   |
|              | AmazonEC2ContainerRegistryPowerUser                                                            | AWS m    | Provides full access to Amazon EC2 C  |
|              | AmazonElasticContainerRegistryPublicReadOnly                                                   | AWS m    | Provides read-only access to Amazon   |
|              | AmazonElasticContainerRegistryPublicFullAccess                                                 | AWS m    | Provides administrative access to Ama |
|              | AmazonElasticContainerRegistryPublicPowerUser                                                  | AWS m    | Provides full access to Amazon ECR P  |

These two roles will be used later in the EKS deployment process.

- 6. Ensure that a VPC has been created and is available for use by EKS.
- Ensure at least two subnets have been created inside the VPC intended for use with EKS. These subnets should have
  public capabilities i.e. an internet gateway for public network access.
- 8. Ensure that a security group has been created for use with EKS.
- 9. Ensure that an AWS public / private key pair has been created, and that the private key has been downloaded and is accessible for use.
- 10. Either provision a linux jump box in the same VPC containing the Weka cluster and EKS worker nodes, or utilize a laptop configured for SSH communication with machines in the VPC for kubectl commands. Instructions for installing kubectl on various platforms can be found <u>here</u>.
- 11. In advance, deploy a functional Weka cluster via <u>start.weka.io</u>. Make sure that the management interface is accessible. For the sake of simplicity, deploy the Weka cluster in the same VPC designated for EKS use. If deploying the Weka cluster on a subnet separate from EKS worker nodes, ensure proper subnet routing and security group configuration to allow access between the Weka cluster and EKS worker nodes.

# **Deploying the EKS cluster**

1. To begin, visit <u>aws.amazon.com/eks</u>. Login to the AWS console, and add a cluster.

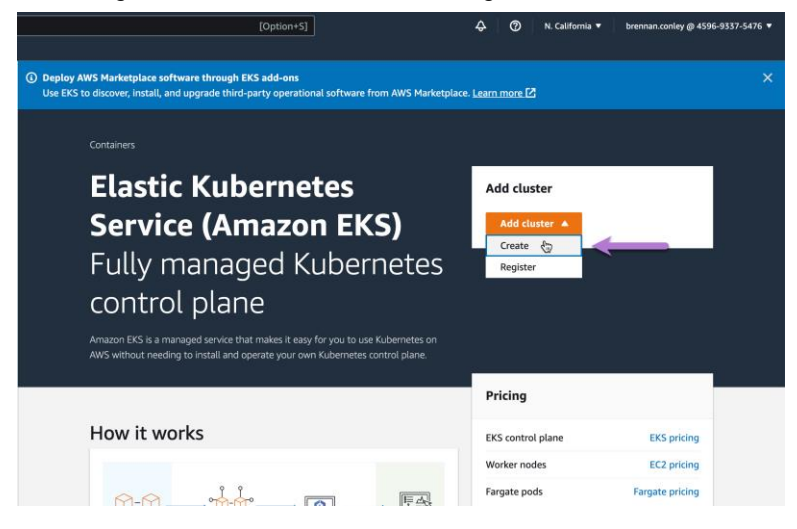

2. Configure the cluster.

Enter an EKS cluster name. Select Kubernetes version 1.23. The default version of 1.24 currently (at the time of writing) has a bug that does not allow kubectl to properly communicate with the EKS cluster management interface. The actual issue is with kubectl, Kubernetes itself. For reference, the version of kubectl used must be -1, equal to, or +1 the version of the Kubernetes cluster. For *Cluster service role* select the "Cluster role" IAM role created in step 4 of the prerequisites section.

| WS Services Q Search           | [Option+S] Q N. California • brennan.conley @ 4596-9337-547                                                                                                    |
|--------------------------------|----------------------------------------------------------------------------------------------------|
| EC2 🦉 VPC                      |                                                                                                    |
| EKS > Clusters > Create EKS cl | uster                                                                                                    |
| Step 1<br>Configure cluster    | Configure cluster                                                                                                    |
| Step 2<br>Specify networking   | Cluster configuration into                                                                                                    |
| Step 3<br>Configure logging    | Name<br>Entra anique name for this cluster. This property cannot be changed after the cluster is crusted.<br>This exame                                                                                                    |
| Step 4<br>Select add-ons       | (rype norm<br>The dutar meshods begin with letter or dgit and can have any of the following characters: the set of Unicode letters, dgits, hyphens<br>and underscores. Maximum length of 100.                                                                                   |
| Step 5                         | Kubernetes version Info<br>Select the Kubernetes version for this cluster.                                                                                                    |
| Configure selected add-ons     | 1.23                                                                                                    |
| Step 6                         | Cluster service role info<br>Select the UMP role to allow the fadements control plane to manage AWS resources on your behall. This property cannot be changed after<br>the cluster is context. To context a new role, follow the instructions in the Amazon USS User Guide [2]. |
| Review and create              | eksClusterRole                                                                                                    |
|                                | Q. Filter roles                                                                                                    |
|                                | eksClusterRole ancaesianci/59693375476:role/eksClusterRole                                                                                                    |
|                                | Once turned on, secrets encryption cannot be modified or removed.                                                                                                    |
|                                | Turn on envelope encryption of Kubernets secrets using KMS     Envelope encryption provides on additional layer of encryption for your Kubernets secrets.                                                                                                    |
| affilde Lassues                | Levelope encryption provides an execution layer or encryption for your Audefields MOREL.                                                                                                    |

Leave all other options as default and click "Next."

| aws      | Services                | Q Search      | [Option+5]                                                                                                    | \$          | 0             | N. California 🔻      | brennan | .coniay @ 4596-9337-54 | F76 <del>*</del> |
|----------|-------------------------|---------------|----------------------------------------------------------------------------------------------------|-------------|---------------|----------------------|---------|------------------------|------------------|
| EC2      | VPC                     |               |                                                                                                    |             |               |                      |         |                        |                  |
| =        | Step 4<br>Select add-or | 15            | The cluster name should begin with letter or digit and can have any of the following characters: the<br>and underscores. Maximum length of 100.                                                                                        | e set of U  | inicode lette | rs, digits, hyphens  |         |                        | 6                |
|          | Step 5<br>Configure sel | ected add-ons | Kubernetes version i anto<br>Select the Kubernetes version for this cluster.  1.23                                                                                                    | ۳           |               |                      |         |                        |                  |
|          | Step 6                  | reate         | Cluster service role info<br>Select the IAM role to allow the Kubernetes control plane to manage AWS resources on your behalt<br>the cluster is created. To create a new role, follow the instructions in the Amazon DKS User Guide Co | f. This pri | operty canno  | it be changed after  |         |                        |                  |
|          |                         |               | Q. Filter roles                                                                                                    | <u> </u>    | 6             |                      |         |                        |                  |
|          |                         |               | eks/ClusterRole<br>am:awsiam:459693375476:role/eks/ClusterRole<br>Once turmed on, serrets encryption cannot be modified or removed.                                                                                                    | ~           |               |                      |         |                        |                  |
|          |                         |               | Turn on envelope encryption of Kubernetes secrets using KMS<br>Envelope encryption provides an additional layer of encryption for your Kubernetes secrets.                                                                             |             |               |                      |         |                        |                  |
|          |                         |               | Tags (0) Infe                                                                                                    |             |               |                      |         |                        |                  |
|          |                         |               | This cluster does not have any tags.                                                                                                    |             |               |                      |         | •                      |                  |
|          |                         |               | Remaining tags available to add: 50                                                                                                    |             |               |                      |         |                        |                  |
|          |                         |               |                                                                                                    |             | Ca            | ncel Nex             |         |                        |                  |
| Feedback | Language                |               | © 2023, Ama                                                                                                    | izon Web    | Services, Inc | . or its affiliates. | Privacy | Terms Cookie prefe     | rences           |

Continue cluster configuration by selecting the VPC, subnets, and security group created in the prerequisites section. EKS requires at least two subnets to be selected for load-balancing and redundancy purposes. Use the default of IPv4. Leave the Kubernetes service IP address range as default.

- 7

| aws      | Services Q Search                   | [Option+5]                                                                                                    | 😞 🕜 N. California 🕶                        | brennan.coniey @ 4596-9337-5476 * |
|----------|-------------------------------------|----------------------------------------------------------------------------------------------------|--------------------------------------------|-----------------------------------|
| 🛃 EC2    | 🦉 VPC                               |                                                                                                    |                                            |                                   |
| =        | EKS > Clusters > Create EKS cluster |                                                                                                    |                                            | 0                                 |
|          | Step 1                              | Specify networking                                                                                                    |                                            |                                   |
|          | Configure cluster                   |                                                                                                    |                                            |                                   |
|          | Step 2                              | Networking Info                                                                                                    |                                            |                                   |
|          | Specify networking                  | These properties cannot be changed after the cluster is created.                                                                                                    |                                            |                                   |
|          | Step 3                              | VPC Infe                                                                                                    |                                            |                                   |
|          | Configure logging                   | Select a VPC to use for your EKS cluster resources.To create a new VPC, go to the VPC console.                                                                                       |                                            |                                   |
|          | Step 4                              | vpc-038cda6a0c65a62f9   Default                                                                                                    | • C                                        |                                   |
|          | Select add-ons                      | Subnets Info                                                                                                    |                                            |                                   |
|          | Stan 5                              | Choose the subnets in your VPC where the control plane may place elastic network interfaces (EN<br>cluster. To create a new subnet, go to the corresponding page in the VPC console. | Is) to facilitate communication with your  |                                   |
|          | Configure selected add-ons          | Select subnets                                                                                                    | • C                                        |                                   |
|          | settings                            | subnet-0e9a2291cc36b8da3 × subnet-0f09c8998b2b1a604 ×                                                                                                    |                                            |                                   |
|          | Step 6                              | Security groups Infe                                                                                                    |                                            | *                                 |
|          | Review and create                   | Choose the security groups to apply to the EKS-managed Elastic Network interfaces that are creat<br>a new security group, go to the corresponding page in the VPC console.           | ted in your worker node subnets. To create |                                   |
|          | $\rightarrow$                       | Select security groups                                                                                                    | • C                                        |                                   |
|          |                                     | Choose cluster IP address family infe                                                                                                    |                                            |                                   |
|          |                                     | Specify the IP address type for pods and services in your cluster.                                                                                                    |                                            |                                   |
|          |                                     | 0 IPv6                                                                                                    |                                            |                                   |
|          |                                     | Configure Kubernator repuice ID address range tota                                                                                                    |                                            |                                   |
|          |                                     | Specify the range from which cluster services will receive IP addresses.                                                                                                    |                                            |                                   |
| Feedback | k Language                          | £ 2023. Am                                                                                                    | azon Web Services. Inc. or its affiliates. | Privacy Terms Cookie preferences  |

Under Cluster endpoint access, select the default of "Public." Click "Next."

8

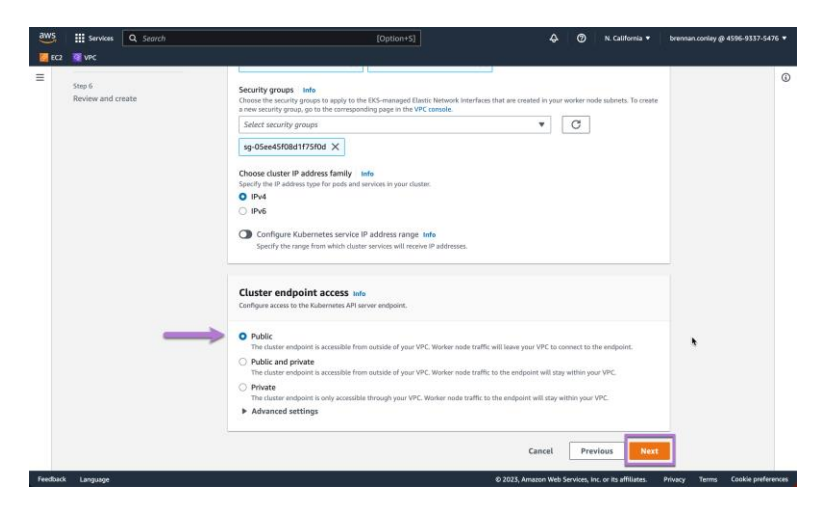

Configure logging as necessary, then click "Next."

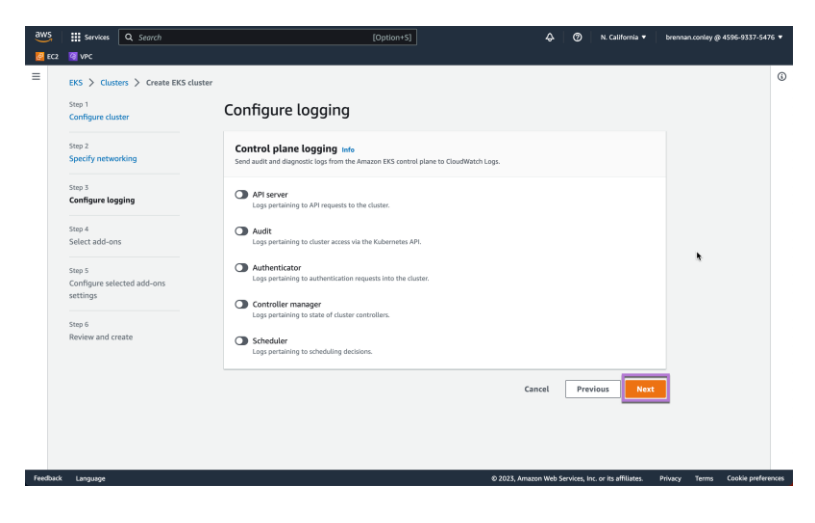

Under Select add-ons note the defaults and click "Next."

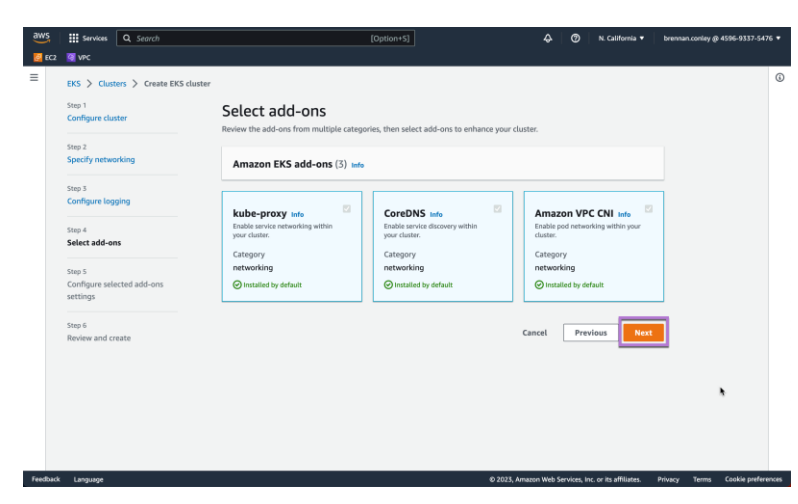

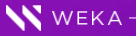

Under Configure selected add-ons settings note the defaults and click "Next."

| aws          | Services Q Search                                | [Option+S]                                                                                  |                                  | ۵          | 0         | N. California 🔻       | brennan.coniey @ 4596-9337-5476 • |
|--------------|--------------------------------------------------|---------------------------------------------------------------------------------------------|----------------------------------|------------|-----------|-----------------------|-----------------------------------|
| <u>6</u> EC2 |                                                  |                                                                                             |                                  |            |           |                       | ٥                                 |
|              | Step 1 Configure cluster                         | Configure selected add-ons set                                                              | tings                            |            |           |                       |                                   |
|              | Step 2<br>Specify networking                     | kube-proxy Info                                                                             |                                  |            |           |                       |                                   |
|              | Step 3<br>Configure logging                      | Category<br>networking                                                                      | Status<br>Installed by default   |            |           |                       |                                   |
|              | Step 4<br>Select add-ons                         | Version<br>Select the version for this add-on.                                              |                                  |            |           |                       |                                   |
|              | Step 5<br>Configure selected add-ons<br>settings | v1.25.7-eksbuild.1                                                                          |                                  | •          |           |                       |                                   |
|              | Step 6<br>Review and create                      | CoreDNS live Category networking Version Seatch empirison for the add-en. V1 8 2-adviseld 2 | Status<br>Ø Installed by default | •          |           |                       |                                   |
|              |                                                  | Amazon VPC CNI Info                                                                         |                                  | · .        |           |                       |                                   |
| Feedback     | k Language                                       |                                                                                             | © 2023, Amazo                    | on Web Ser | vices, In | c. or its affiliates. | Privacy Terms Cookie preferences  |

Finally, under *Review and create* review all configured options and click "Create." The EKS cluster management framework will be created and necessary services started. No EKS worker nodes or node groups will be created at this time. Cluster creation will take approximately 10 minutes.

9

| aws          | Q Search                                                           |                                                             | [Option+S]                  |                                  | \$ 0               | N. California 👻    | brennan.coniey @ 4596-9337-5476 *                                                                                                    |
|--------------|--------------------------------------------------------------------|-------------------------------------------------------------|-----------------------------|----------------------------------|--------------------|--------------------|----------------------------------------------------------------------------------------------------|
| =            | EKS > Clusters > Create EKS cluster<br>Step 1<br>Configure cluster | Review and create                                           |                             |                                  |                    | Edit               | 0                                                                                                    |
|              | Step 2<br>Specify networking                                       | Cluster configuration                                       |                             |                                  |                    |                    |                                                                                                    |
|              | Configure logging Step 4                                           | Name<br>bgc-weka-eks                                        |                             | Kubernetes version<br>1.23       |                    |                    |                                                                                                    |
|              | Select add-ons Step 5 Configure selected add-ons settings          | Cluster service role<br>arn:aws:iam::459693375476:role/eks0 | lusterRole                  |                                  |                    |                    |                                                                                                    |
|              | Step 6<br>Review and create                                        | Tags (0) Q. Filter by key or value                          |                             |                                  |                    | < 1 >              |                                                                                                    |
|              |                                                                    | Кеу                                                         | ⊽ V                         | alue                             |                    | \$                 |                                                                                                    |
|              |                                                                    |                                                             | No t<br>This cluster does r | tags<br>tot have any tags.       |                    |                    |                                                                                                    |
| Feedbac      | ik Language                                                        |                                                             |                             | © 2023, Amazon                   | Web Services, Inc. | or its affiliates. | Privacy Terms Cookie preferences                                                                                                    |
| aws          | Services Q. Search                                                 |                                                             | [Option+5]                  |                                  | \$ ©               | N. California 🔻    | brennan.comiey @ 4596-9337-5476 *                                                                                                    |
| <u>6</u> EC2 | 2 🦉 VPC                                                            | Selected add-ons                                            |                             |                                  |                    |                    | 0                                                                                                    |
|              |                                                                    | Q, Find add-on                                              |                             |                                  |                    | < 1 >              |                                                                                                    |
|              |                                                                    | coredns                                                     | networking                  | ✓ Status ⊘ Installed by          | default            |                    |                                                                                                    |
|              |                                                                    | kube-proxy                                                  | networking                  | <ul> <li>Installed by</li> </ul> | default            |                    |                                                                                                    |
|              |                                                                    | vpc-cni                                                     | networking                  | ⊘ installed by                   | default            |                    |                                                                                                    |
|              |                                                                    | Step 5: Versions                                            |                             |                                  |                    | Edit               |                                                                                                    |
|              |                                                                    | Selected add-ons version                                    |                             |                                  |                    |                    |                                                                                                    |
|              |                                                                    | Add-on name<br>kube-proxy                                   |                             | Version<br>v1.23.7-eksbuild.1    |                    |                    | •                                                                                                    |
|              |                                                                    | Add-on name<br>coredns                                      |                             | Version<br>v1.8.7-eksbuild.2     |                    |                    |                                                                                                    |
|              |                                                                    | Add-on name<br>vpc-cni                                      |                             | Version<br>v1.10.4-eksbuild.1    |                    |                    |                                                                                                    |
|              |                                                                    |                                                             |                             | Cancel                           | Previou            | s Create           |                                                                                                    |
| _            |                                                                    |                                                             |                             |                                  |                    |                    | A contraction of the sector of the sector of |

# Creating node groups - non-autoscaling

After the cluster has been created, a node group must be provisioned in order to deploy pods. Pods will contain worker nodes allocated from a worker node group. The following instructions will outline how to create a worker node group.

1. Navigate to EKS compute resources

Under EKS, Clusters, locate and select the previously created cluster.

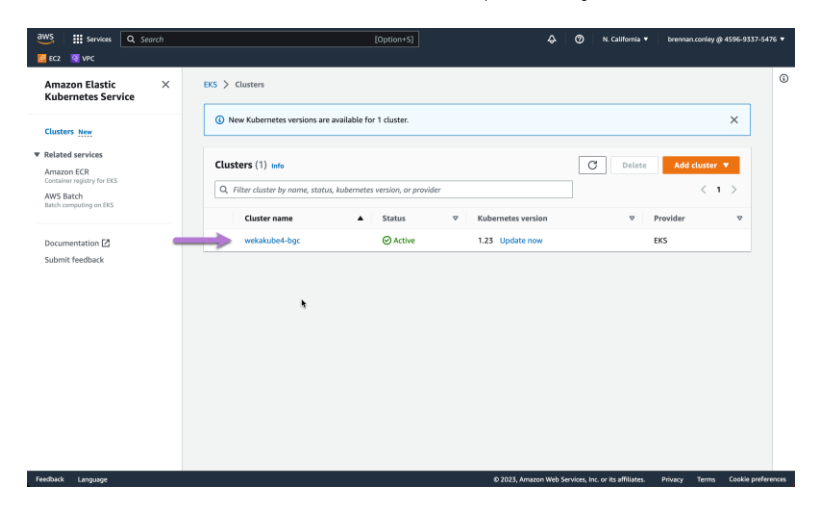

## Select "Compute."

| aws iii Services Q Search                                                                                           | [Opt                                                                                                    | tion+S]                | 🕐 N. California 🔻 brennan.coniey @ 4596-9337-5476 💌                                                                                                    |
|----------------------------------------------------------------------------------------------------|----------------------------------------------------------------------------------------------------|------------------------|----------------------------------------------------------------------------------------------------|
| 🙋 EC2 🦉 VPC                                                                                                    |                                                                                                    |                        |                                                                                                    |
| Amazon Elastic ×<br>Kubernetes Service                                                                              | EKS > Clusters > wekakube4-bgc                                                                                                    |                        | C Delete cluster                                                                                                    |
| Clusters New<br>Clusters Revices<br>Amazon ECR<br>Container ungary for EKS<br>AWS Blackh<br>Batch concention on EKS | A new Kabernetes version is available for this     Cluster info info                                                                                                    | cluster. Learn more 🗹  | Update now                                                                                                    |
| Documentation [2]<br>Submit feedback                                                                                | Kubernetes version infe 1.23 Description                                                                                                    | Status<br>Ø Active     | Provider<br>EKS                                                                                                    |
|                                                                                                    | Details                                                                                                    |                        |                                                                                                    |
|                                                                                                    | AP server endpoint.<br>OpenD Connect provider URL<br>OpenD Connect provider URL<br>OpenD Connect provider URL<br>OpenD Connect provider URL<br>Immover the immovement<br>Immovement of the immovement<br>Immovement of the immovement |                        | Crastica<br>January 5, 2023, 1530 (UTC-05:00)<br>Cluster ARN<br>January Status vest-<br>145905933754976cluster/weikalube4-bgc<br>Platform version Infe<br>eks.5 |
| Feedback Language                                                                                                   |                                                                                                    | © 2023, Amazon Web Ser | vices, Inc. or its affiliates. Privacy Terms Cookie preferences                                                                                                 |

## 2. Create the node group

Scroll down and select "Add node group."

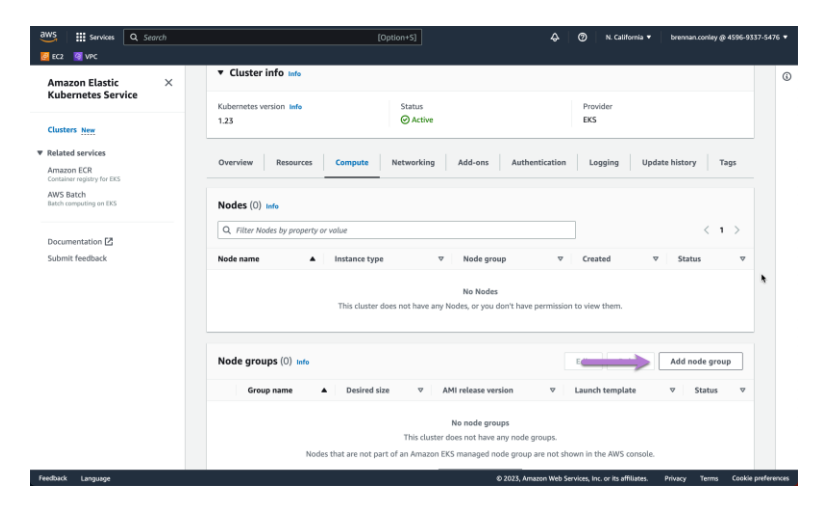

Under *Configure the node group* provide a name for the node group. For *Node IAM role* select the second IAM role created in the prerequisites section as the "Worker node policy." Leave all other options as default. Click "Next."

| aws    | Services Q Search                                  | [Option+S]                                                                                                    | 🗘 🕥 N. California 🔹                                | brennan.coniey @ 4596-9337-5476 • |
|--------|----------------------------------------------------|----------------------------------------------------------------------------------------------------|----------------------------------------------------|-----------------------------------|
| EC2    | VPC                                                |                                                                                                    |                                                    |                                   |
| =      | Step 1<br>Configure node group<br>Step 2           | Configure node group to the<br>A node group is a group of EC2 instances that supply compute capacity to you<br>node groups to your cluster.                                         | r Amazon EKS cluster. You can add multiple         | ŝ                                 |
|        | Set compute and scaling<br>configuration<br>Step 3 | Node group configuration<br>These properties cannot be changed after the node group is created.                                                                                     |                                                    |                                   |
|        | Specify networking                                 | Name<br>Assign a unique name for this node group.                                                                                                    |                                                    |                                   |
|        | Step 4                                             | Type name                                                                                                    |                                                    |                                   |
|        |                                                    | hyphens and underscores. Maximum length of 63.<br>Node IAM roles Info<br>Select the IAM role that will be used by the nodes. To create a new role, go to the IAM re-<br>Solare make | console.                                           |                                   |
|        |                                                    | Q. Filter roles                                                                                                    |                                                    |                                   |
|        |                                                    | bgc-eks-mschwarz-policy<br>arrcawsiam::459693379476:role/bgc-eks-mschwarz-policy                                                                                                    |                                                    |                                   |
|        |                                                    | Learn more 🖸                                                                                                    | •                                                  |                                   |
|        |                                                    | Launch template torin<br>These properties cannot be changed after the node group is created.                                                                                        |                                                    |                                   |
|        |                                                    | Configure this node group using an EC2 launch template.                                                                                                    |                                                    |                                   |
| edback | Language                                           |                                                                                                    | 2023, Amazon Web Services, Inc. or its affiliates. | Privacy Terms Cookie preferen     |

Under *Set compute and scaling information* configure desired compute and scaling parameters for the node group worker nodes.

For the purposes of this guide, select Amazon Linux 2 (AL2\_x86\_64) for the AMI type. For capacity type select On-Demand.

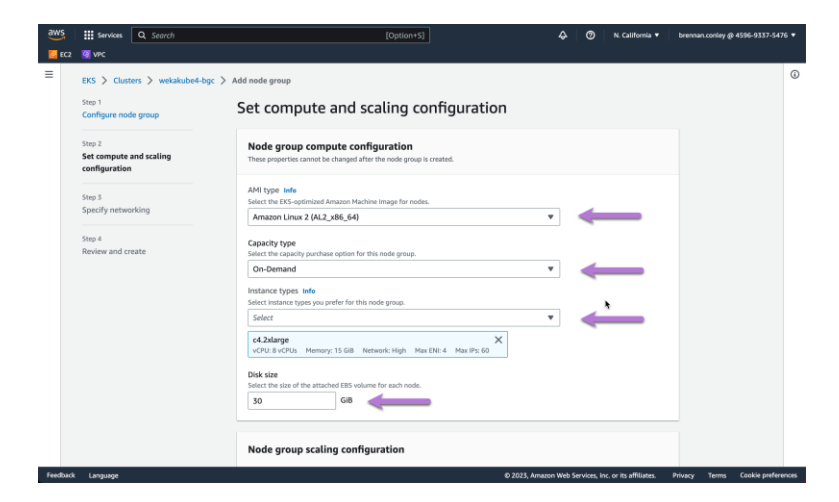

Select the *c4.2xlarge* (or otherwise desired instance size) under Instance types. Allocate 30GiB for the Disk size.

Select desired values for *Node group scaling configuration* and *Node group update configuration*. It's fine to leave the default values, unless a specific cluster size or scaling configuration is desired. Click "Next."

| aws      | Services | Q Search | [Option+5]                                                                                                    | 🕼 💿 🛛 N. California 🔻                      | brennan.coniey @ 4596-9337-5476 * |
|----------|----------|----------|----------------------------------------------------------------------------------------------------|--------------------------------------------|-----------------------------------|
| 🔁 EC2    | 🔕 VPC    |          |                                                                                                    |                                            |                                   |
| =        |          |          | Node group scaling configuration                                                                                                    |                                            | 6                                 |
|          |          |          | Desired size<br>Safe the elevand number of nodes that the group should launch with initially.<br>2 nodes<br>Minimum number<br>Safe the minimum number of nodes that the group can scale in to.<br>2 node4 |                                            |                                   |
|          |          |          | Aximum size<br>Set the maximum number of reduct that the group can sale out to.                                                                                                    | •                                          |                                   |
|          |          |          | Node group update configuration Infe                                                                                                    |                                            |                                   |
|          |          |          | Maximum unavailable<br>Set the maximum number or percentage of unavailable nodes to be tolerated during the node gro                                                                                      | up version update.                         |                                   |
|          |          |          | Number     Enter a number     Specify a percentage                                                                                                    | 2e                                         |                                   |
|          |          |          | Value<br>1 node                                                                                                    |                                            |                                   |
|          |          |          | c                                                                                                    | ancel Previous Next                        |                                   |
| Feedback | Language |          | © 2023, Ama                                                                                                    | azon Web Services, Inc. or its affiliates. | Privacy Terms Cookie preferences  |

Specify networking. Under *Node group network configuration* select the subnets previously created for EKS in the prerequisites section. Toggle *Configure SSH access to nodes* to "on." Click "Next."

|     | Services Q. Search                                 | [Option+5] 🕹 🧿 N. Catifornia 🔹                                                                                                    | brennan.coniay @ 4596-9337-5476 |
|-----|----------------------------------------------------|----------------------------------------------------------------------------------------------------|---------------------------------|
| EC2 | 🖉 VPC                                              |                                                                                                    |                                 |
|     | Configure node group                               | Specify networking                                                                                                    |                                 |
|     | Step 2<br>Set compute and scaling<br>configuration | Node group network configuration<br>These properties cannot be changed after the node group is created.                                            |                                 |
|     | Step 3                                             | Subnets infe<br>Specify the subnets in your VPC where your nodes will run.To create a new subnet, go to the corresponding page in the VPC console. |                                 |
|     | Specify networking                                 | Select subnets C                                                                                                    |                                 |
|     | Step 4<br>Review and create                        | subnet-0e9a2291cc36b8da3 × subnet-0f09c8998b2b1a604 ×                                                                                              |                                 |
|     | _                                                  | Configure SSH access to nodes Info<br>SSH key pair                                                                                                 |                                 |
|     |                                                    | Select an SSH key pair to allow secure remote access to your nodes To create a new SSH key pair, go to the corresponding page in the EC2 console.  |                                 |
|     | -                                                  | bgc-weka-cali 🔹 🖸                                                                                                    |                                 |
|     |                                                    | Allow SSH remote access from<br>Configure the SSH client source IP ranges that can remotely access nodes.                                          |                                 |
|     | . –                                                | Selected security process<br>Security yoursel's generality security<br>which source the sum remoting's access<br>memory access nodes.              |                                 |
|     |                                                    | Security groups<br>To create a new security group, go to the corresponding page in the EC2 console.                                                |                                 |
|     | _                                                  | Select security groups                                                                                                    |                                 |
|     |                                                    | sg-05ee45f08d1f75f0d X                                                                                                    |                                 |
|     |                                                    |                                                                                                    |                                 |

Review the configuration and parameter selection. If everything looks acceptable, click "Create."

| aws                   | Services Q. Search                                |                                                                                                    | [Option+S]                                                                                              | & Ø                                  | N. California 🔻                         | brennan.coniey @ 4596-933                                 | 17-5476 •               |
|-----------------------|---------------------------------------------------|----------------------------------------------------------------------------------------------------|----------------------------------------------------------------------------------------------------|--------------------------------------|-----------------------------------------|-----------------------------------------------------------|-------------------------|
| C2 EC2                | 0 VPC                                             |                                                                                                    |                                                                                                    |                                      |                                         |                                                           |                         |
| =                     | EKS > Clusters > wekakube4-bgc                    | > Add node group                                                                                                    |                                                                                                    |                                      |                                         |                                                           | 0                       |
|                       | Step 1                                            | Review and create                                                                                                    |                                                                                                    |                                      |                                         |                                                           |                         |
|                       | configure noise group                             | Step 1: Node group                                                                                                    |                                                                                                    |                                      | Edia                                    | 7                                                         |                         |
|                       | Step 2<br>Set compute and scaling                 | Step 1. Houe group                                                                                                    |                                                                                                    |                                      | Edit                                    |                                                           |                         |
|                       | configuration                                     | Node group configuration                                                                                                    |                                                                                                    |                                      |                                         |                                                           |                         |
|                       | Step 3<br>Specify networking                      | Name                                                                                                    | Node IAM role                                                                                           |                                      |                                         |                                                           |                         |
|                       | Step 4                                            | test                                                                                                    | amawsiam:4<br>policy                                                                                    | 459693375476:role/bgc-ek             | s-mschwarz-                             |                                                           |                         |
|                       | Review and create                                 |                                                                                                    |                                                                                                    |                                      |                                         | •                                                         |                         |
|                       |                                                   | Kubernetes Jabels (0)                                                                                                    |                                                                                                    |                                      |                                         |                                                           |                         |
|                       |                                                   | Q. Filter by key or value                                                                                                    |                                                                                                    |                                      | $\langle 1 \rangle$                     |                                                           |                         |
|                       |                                                   | Non-                                                                                                    | T Volue                                                                                                 |                                      |                                         |                                                           |                         |
|                       |                                                   | Key                                                                                                    | ✓ Value                                                                                                 |                                      | v                                       |                                                           |                         |
|                       |                                                   | T                                                                                                    | No labels                                                                                               | tes labels.                          |                                         |                                                           |                         |
|                       |                                                   |                                                                                                    |                                                                                                    |                                      |                                         |                                                           |                         |
|                       |                                                   |                                                                                                    |                                                                                                    |                                      |                                         |                                                           |                         |
|                       |                                                   |                                                                                                    |                                                                                                    |                                      |                                         |                                                           |                         |
|                       |                                                   | Kubernetes taints (0)                                                                                                    |                                                                                                    |                                      |                                         |                                                           |                         |
| eedback               | Language                                          | Kubernetes taints (0)                                                                                                    | \$0 20                                                                                                  | 023, Amazon Web Services, Inc. (     | or its affiliates.                      | Privacy Terms Cookie j                                    | preference              |
| eedback               | Language                                          | Kubernetes taints (0)                                                                                                    | <b>⊗</b> 20                                                                                             | 023, Amazon Web Services, Inc.       | or its affiliates.                      | Privacy Terms Cookie j                                    | preference              |
| eedback               | Language                                          | Kubernetes taints (0)                                                                                                    | © 20<br>(Option+5)                                                                                      | 023, Amazon Web Services, Inc. o     | or its affiliates. I<br>N. California ¥ | Privacy Terms Cookie p<br>brennan.coniey @ 4596-933       | oreference<br>17-5476 * |
| eedback<br>IWS<br>EC2 | Lenguage<br>III Services Q. Search<br>VPC         | Kubernetes taints (0)                                                                                                    | © 20<br>[Option+5]                                                                                      | 023, Amazon Web Services, Inc. n     | or its affiliates. I<br>N. California ¥ | Privacy Terms Caskie p<br>brennan.conley @ 4596-933       | oreference<br>17-5476 • |
| edback                | Language<br>III Services<br>Q Search<br>Q Nrc     | Kubernetes taints (i)                                                                                                    | e 20<br>(Option+S)<br>uration                                                                           | 023, Amazon Web Services, Inc.       | or its affiliates. I                    | Privacy Terms Cookie j<br>brennan contey (§ 45%-933       | oreference<br>17-5476 • |
| eedback               | Language<br>∰ Services:<br>♥ Vec                  | Kubernetes taints (0)                                                                                                    | ©20<br>(Option:13)<br>uration                                                                           | 023, Amazon Web Services, Inc. r     | or its affiliates. I                    | Privacy Terms Caukie p<br>brennan.contey (§ 4596-931      | 07=5476 •               |
| edback                | Language<br>∰ Services:<br>♥ Vec                  | Kubernetes taints (0) Node group scaling config Desired size 2 nodes                                                                                                    | (Option 15)<br>uration<br>Minimum size<br>2 nodes                                                       | 023, Amazon Web Services, Inc.       | or its affiliates. (                    | Privacy Terms Ceakle p                                    | oreferenci<br>17-5476 * |
| edback                | Language<br>∰ Services<br>♥ Vec                   | Kubernetes taints (0) Node group scaling config Desired size 2 nodes                                                                                                    | (Option+5)<br>uration<br>Minimum size<br>2 nodes                                                        | Altacent Web Services, Inc.          | or its affiliates. (                    | Privacy Terms Cookie ja                                   | 57-5476 (               |
| edbuck                | Language<br>∰ Services<br>♥ Vec                   | Kubernetes taints (0) Node group scaling config Desired size 2 modes Node group update config                                                                                                    | (Option 5)<br>uration<br>Minimum Size<br>2 uration                                                      | 22), Ansam Web Services, No.         | or its affiliates. I                    | Privacy Termis Caskie (                                   | oreference<br>17-5476 • |
| edback                | Language<br>∰ Services<br>₩ Vec                   | Kubernetes taints (0) Node group scaling config Desired size 2 modes Node group update config Maximum unwallable                                                                                                    | (Option-3)<br>wration<br>Minimum size<br>uration                                                        | C23, Anaam Web Services, No.         | or its affiliates. I                    | Wracy Terms Coskie                                        | (                       |
| eedback               | Language<br>∰ Services<br>♥ Vec                   | Kubernetes taints (0) Node group scaling config Desired size 2 modes Node group update config Maximum unswallable 1 mode                                                                                                    | Coption=5) uration Minimum size 2 nodes uration                                                         | 223, Amazen Web Service, Inc.        | or its affiliates. I                    | Privacy Terms Control                                     | 17-5476 (               |
| eedback               | Leepange<br>## Servers<br>III Serversh<br>III Vec | Kubernetes taints (0) Node group scaling config Desired size 2 modes Node group update config Maximum unavailable 1 mode                                                                                                    | (Option=5)<br>uration<br>Minimum size<br>2 nodes<br>uration                                             | Anaen With Service, Inc.             | or its affiliates.                      | Privacy Terms Colific J                                   | 17-5476 -               |
| eeedback              | Language<br>## Serversh<br>N VPC                  | Kubernetes taints (0) Node group scaling config Desired size 2 modes Node group update config Modimum unavailable 1 mode Step 3: Networking                                                                                                    | Coption+5) uration Winimum size 2 andes uration                                                         | Anaen With Service, Inc.             | or its affiliates.                      | Privacy Terma Colifica<br>Dirennian confery (d) 4366-933  | sreference<br>17-5476 ( |
| eedback               | Langusge<br>∰ Servich<br>₩ VPC                    | Node group scaling config         Desired size         2 modes         Node group update config         Maximum unavailable         1 mode         Step 3: Networking         Node group network config                                                                                                    | (Option 5)<br>uration<br>uration<br>uration<br>guration                                                 | Anaen With Service, Inc.             | or its affiliates.                      | Privacy Terma Colifica<br>Determinan confery (d) 4366-933 | uneferona<br>17-5476 (  |
| eedback               | Language<br>∰ Servich<br>₩ VPC                    | Node group scaling config         Desired size         2 modes         Node group update config         Maximum unavailable         1 node         Step 3: Networking         Node group network config         Subors.                                                                                                    | (Option 5)<br>uration<br>Winimum size<br>2 nodes<br>uration<br>guration<br>Configure 554 arres to nodes | 223. Anaene Web Service, Inc.        | or its affiliates.                      | Privacy Terma Costria                                     | 17-5476 (               |
| eedback               | Language                                          | Node group scaling config         Desired size         2 nodes         Node group update config         Madimum unavailable         1 node         Step 3: Networking         Node group network confi         Submit charge 220 schedolish bit charge                                                                                          | Configure 55H access to nodes<br>on                                                                     | 223. Anaene Web Service, Inc.        | or Its affiliants.                      | Privacy Terma Costin                                      | 077647676               |
| aws<br>EC2            | Language<br>∰ Servecks Q. Servech<br>∰ V=C        | Kubernetes taints (0)         Node group scaling config         Desired size         2 modes         Node group update config         Mode group update config         Mode group update config         Mode group network config         Step 3: Networking         Submets         submet-0492321 coldeBdd3         submet-04924221 coldeBdd3 | Configure SH access to nodes<br>SH key pair<br>SH key pair                                              | Allow SSH remote a sp-SteedsT0841775 | or its affiliates.                      | Privacy Terma Costin                                      | 0756476 +<br>17-5476 +  |
| eredback              | Language<br>∰ Serviciti<br>₩ Vec                  | Kubernetes taints (0)         Node group scaling config         Desired size         2 modes         Node group update config         Maximum unavailable         1 mode         Step 3: Networking         Node group network confi         Submrsis         submet-0492391s604                                                                | Configure SSH access to nodes<br>on<br>SSH key pair<br>bg-wata-call                                     | Allow SSH remote a sp-05ee4500d1775  | or Its affiliates.                      | Privacy Terma Costin<br>Determinan Confery () 4356-933    | 0745476 <b>*</b>        |

# Configuring autoscaling deployments and node groups

## **Pre-requisites**

This section assumes the following:

- A Weka cluster has been deployed using start.weka.io and has the requisite amount of storage to support the workload being deployed via Kubernetes.
- The default Weka admin password has been changed and login credentials are available to be used by the CSI secrets YAML file.
- A small-scale file system (named something similar to "eksclient") has been created on the Weka cluster and will not be used for storing application data. This file system can be thin provisioned. A volume with minimum capacity of 5GB and a maximum capacity of 10GB is sufficient.
- YAML example files can be found on docs.weka.io in the CSI plugin section. These example files assume a filesystem
  named "default" and a nested directory named "shared" with the proper permissions for EKS worker node access.
  Executing chmod 777 on the "shared" directory from a system with access to the Weka storage will provide the quickest
  route to granting access.
- An EKS cluster and node group have been created using the instructions earlier in this documentation.

## **Supporting resources**

## **Client installation script**

This script should be saved in an S3 bucket which is accessible to the EKS worker node EC2 instances or any other EC2 instances which require Weka client installation.

## Code snippet for launch template user data

This code will be used in the launch template user data.

# **Obtaining Kubernetes User Data and Creating the Launch Template**

Autoscaling groups in Amazon EKS allow for dynamic provisioning (or removal) of EKS worker nodes based upon user specified criteria or defined environmental parameters (CPU utilization, memory utilization, etc). The node groups can also be scaled manually by altering the number of nodes allocated in the related node group settings. In this example, the latter method will be used to increase / decrease node count within the node group.

Amazon AWS Launch Templates allow for various commands or scripts to be run upon instantiation of an EC2 instance. Launch Templates can be thought of as similar - but not identical - to first boot scripts. In the context of Kubernetes, launch templates are used to bootstrap Kubernetes. It is important to note that manually adding to the Launch Template of an existing worker nodes will not merge the new user data with the Kubernetes bootstrap scripts.

#### ▲ Important

When specifying an AMI, Amazon EKS doesn't merge any user data. Rather, you're responsible for supplying the required bootstrap commands for nodes to join the cluster. If your nodes fail to join the cluster, the Amazon EKS CreateNodegroup and UpdateNodegroupVersion actions also fail.

Due to this important nuance, we will need to examine the user data from an existing or temporarily created EKS node group. The instructions provided earlier in this documentation can be used to create the temporary node group, if necessary.

1. Obtain user data for the existing or newly created EKS worker nodes.

In the AWS console, navigate to the EC2 pane. Select "Launch Templates" from the left hand navigation pane.

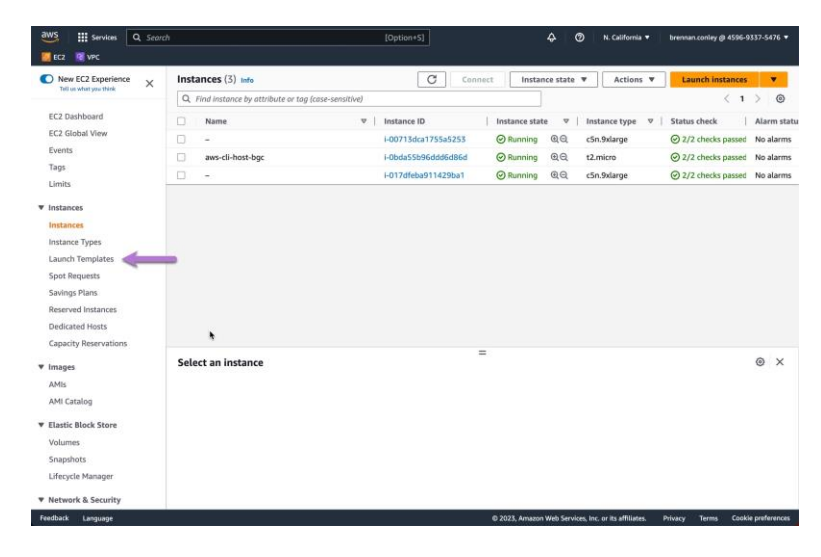

On the Launch Templates page, select the Launch Template associated with the existing or newly created EKS node group.

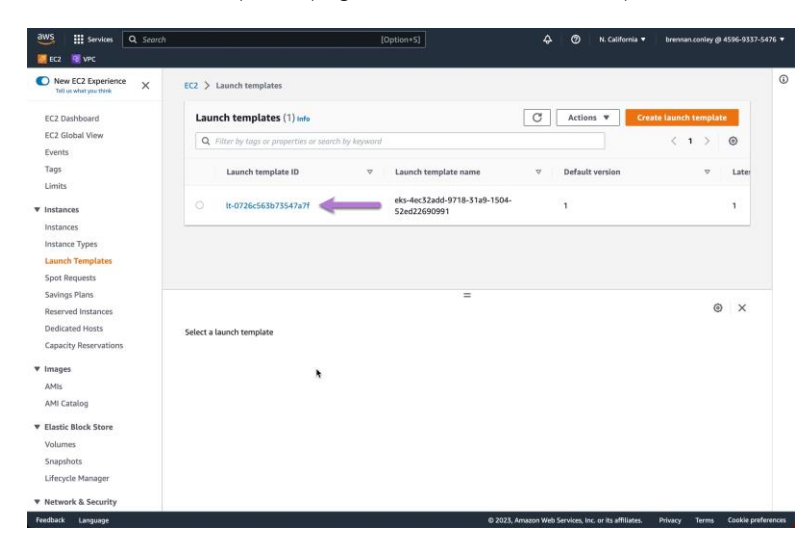

Once on the EKS Launch Template page, select "Advanced details."

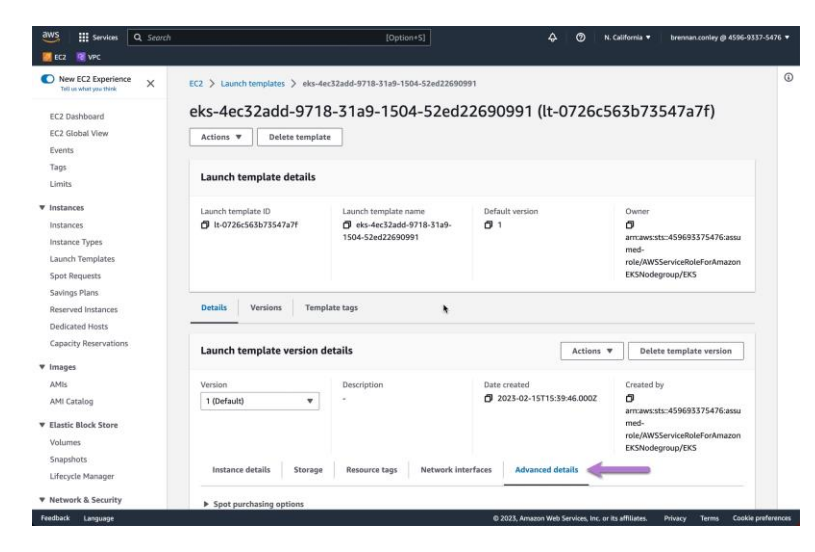

Under the *Advanced details* page, scroll down to view the applicable user data script which is used to bootstrap the EKS worker node EC2 instances into the EKS cluster. Please note, this user data is specific to your EKS cluster. This script will be used later when creating the Launch Template.

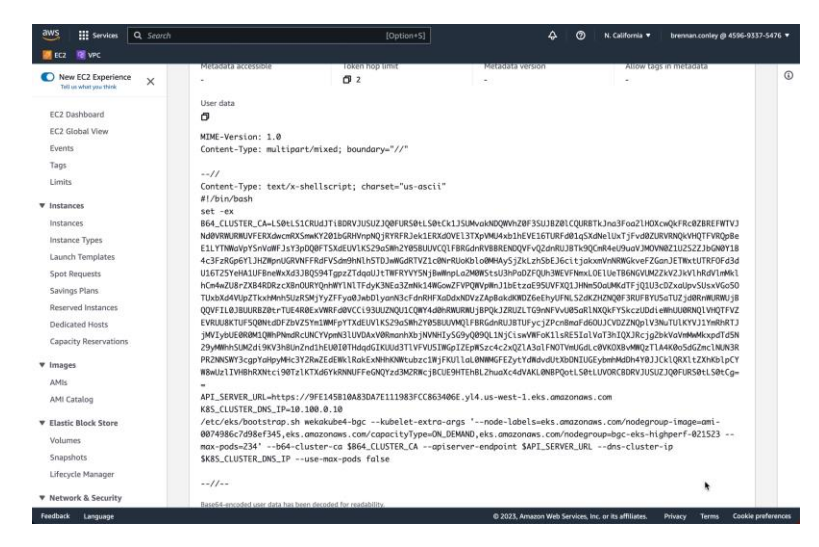

16

2. Create the new Launch Template.

Navigate to the EC2 instances page and select one of the EKS worker node EC2 instances.

|                                                                                                    | /ui                                                                                                    | [Option+S]                                                                                                | <del>ک</del>     | ⑦ N. California ▼                                                              | brennan.conley @ 4596-9                                                                                         | 337-5476 🔻 |
|----------------------------------------------------------------------------------------------------|----------------------------------------------------------------------------------------------------|----------------------------------------------------------------------------------------------------|------------------|--------------------------------------------------------------------------------|----------------------------------------------------------------------------------------------------|------------|
| 🧧 ECZ 🛛 📓 VPC                                                                                                    |                                                                                                    |                                                                                                    |                  |                                                                                |                                                                                                    |            |
| New EC2 Experience                                                                                                    | Instances (1/3) Info                                                                                                    | C Connec                                                                                                  | t Instance state | ▼ Actions ▼                                                                    | Launch instances                                                                                                |            |
| Tell us what you thick                                                                                                    | Q. Find instance by attribute or tag (case-sensitive)                                                                                               |                                                                                                    |                  |                                                                                | < 1                                                                                                    | > @        |
| EC2 Dashboard                                                                                                    | Instance state = running X Clear filte                                                                                                    | 5                                                                                                    |                  |                                                                                |                                                                                                    |            |
| EC2 Global View                                                                                                    |                                                                                                    | i i i i i i i i i i i i i i i i i i i                                                                     |                  |                                                                                | Carlos Contra Contra Contra Contra Contra Contra Contra Contra Contra Contra Contra Contra Contra Contra Contra |            |
| Events                                                                                                    | Name 3                                                                                                    | Instance ID                                                                                               | Instance state V | Instance type V                                                                | Status check                                                                                                    | Alarm sta  |
| Tags                                                                                                    | <b>-</b>                                                                                                    | i-00713dca1755a5253                                                                                       | ⊘ Running @.Q    | c5n.9xlarge                                                                    | ⊘ 2/2 checks passed                                                                                             | No alarms  |
| Limits                                                                                                    | aws-cli-host-bgc                                                                                                    | i-Obda55b96ddd6d86d                                                                                       | ⊘ Running @Q     | t2.micro                                                                       | ⊘ 2/2 checks passed                                                                                             | No alarms  |
| Instances                                                                                                    | D -                                                                                                    | i-017dfeba911429ba1                                                                                       | ⊘ Running @Q     | c5n.9xlarge                                                                    | ② 2/2 checks passed                                                                                             | No alarms  |
| Instances                                                                                                    |                                                                                                    |                                                                                                    |                  |                                                                                |                                                                                                    |            |
| Instance Types                                                                                                    |                                                                                                    |                                                                                                    |                  |                                                                                |                                                                                                    |            |
| Launch Tamplates                                                                                                    | •                                                                                                    |                                                                                                    |                  |                                                                                |                                                                                                    |            |
| Soot Requests                                                                                                    |                                                                                                    |                                                                                                    |                  |                                                                                |                                                                                                    |            |
| Savinos Plans                                                                                                    |                                                                                                    |                                                                                                    |                  |                                                                                |                                                                                                    |            |
|                                                                                                    |                                                                                                    |                                                                                                    |                  |                                                                                |                                                                                                    |            |
| Reserved Instances                                                                                                    |                                                                                                    |                                                                                                    |                  |                                                                                |                                                                                                    |            |
| Reserved Instances                                                                                                    |                                                                                                    | =                                                                                                    |                  |                                                                                |                                                                                                    |            |
| Reserved Instances<br>Dedicated Hosts<br>Capacity Reservations                                                                                 | Instance: i-00713dca1755a5253                                                                                                    | =                                                                                                    |                  |                                                                                |                                                                                                    | @ ×        |
| Reserved Instances<br>Dedicated Hosts<br>Capacity Reservations                                                                                 | Instance: i-00713dca1755a5253<br>Details Security Networking Stor                                                                                   | =<br>age Status checks Mon                                                                                |                  |                                                                                |                                                                                                    |            |
| Reserved Instances<br>Dedicated Hosts<br>Capacity Reservations<br>Images<br>AMIs                                                               | Instance: i-00713dca1755a5253 Details Security Networking Stor                                                                                      | =<br>age   Status checks   Mon                                                                            | nitoring Tags    |                                                                                |                                                                                                    | © ×        |
| Reserved Instances<br>Dedicated Hosts<br>Capacity Reservations<br>Images<br>AMIs<br>AMI Catalog                                                | Instance: i-00713dca1755a5253<br>Details Security Networking Stor<br>V Instance summary lafe                                                        | age   Status checks   Mon                                                                                 | aitoring Tags    | Private IPvd addressa                                                          | 4                                                                                                    | Θ×         |
| Reserved Instances<br>Dedicated Hosts<br>Capacity Reservations<br>Images<br>AMIs<br>AMI Catalog<br>Elastic Block Store                         | Instance: I-00713dca1755a5253<br>Details Security Networking Stor<br>V Instance summary laks<br>Instance ID<br>Ø i +00713dca175a5253                | age Status checks Mor<br>Public IPv4 address                                                              | iltoring Tags    | Private IPv4 address                                                           | 65                                                                                                    | ⊚ ×        |
| Reserved Instances<br>Dedicated Hosts<br>Capacity Reservations<br>I Images<br>AMIs<br>AMI Catalog<br>E Lastic Block Store<br>Volumes           | Instance: I-00713dca1755a5253<br>Details Security Networking Stor<br>♥ Instance summary lake<br>Instance 10<br>@ I-0713dca1755a5255<br>I/Vs addess  | = age Status checks Mon Public IPv4 address G 52.55.265 245   spen add Instance state                     | itoring Tags     | Private IPv4 address<br>D 172.31.31.50<br>Public IPv4 DNS                      | 6                                                                                                    | ⊚ ×        |
| Reserved Instances<br>Dedicated Hosts<br>Capacity Reservations<br>I mages<br>AMIs<br>AMI Catalog<br>Elastic Block Store<br>Volumes<br>Souphots | Instance: i-00713dca1755a5253<br>Details Security Networking Stor<br>Viotatines summary Me<br>Historie 10<br>G i-00713dca1755a5255<br>Urbit address | age Status checks Mon<br>Public IPv4 address<br>☐ 52.53.255.245   spen add<br>Instance state<br>@ Running | nitoring Tags    | Private IPv4 addresss<br>D 172.31.31.50<br>Public IPv4 DNS<br>D ec2-52-53-255- | es<br>245.us-west-                                                                                              | © ×        |

Next, from the "Actions" dropdown, select "Image and Templates," then select "Create template from instance."

| aws III Services       | Q Searc |                                                       | [Option+5]                     | \$ Ø                           | N. California 🔻 brennan.conley @ | 4596-9337-5476 🔻   |
|------------------------|---------|-------------------------------------------------------|--------------------------------|--------------------------------|----------------------------------|--------------------|
| EC2 📓 VPC              |         |                                                       |                                |                                |                                  |                    |
| New EC2 Experience     | ×       | Instances (1/3) Info                                  | C Connect                      | Instance state 🔻               | Actions A Launch inst            | ances 🔻            |
| Tell us what you thick |         | Q. Find instance by attribute or tag (case-sensitive) |                                |                                | Connect                          | 1 > @              |
| EC2 Dashboard          |         | Instance state = running X Clear filters              | 1                              |                                | View details                     |                    |
| EC2 Global View        |         |                                                       | 1                              |                                | Manage instance state            |                    |
| Events                 |         | Name 🗢                                                | Instance ID In                 | istance state 🛛 🖉 🗌 Inst       | Instance settings                | Alarm state        |
| Tags                   |         | <b>-</b>                                              | i-00713dca1755a5253            | Running @@ c5n.                | Networking >                     | ssed No alarms     |
| Limits                 |         | aws-cli-host-bgc                                      | i-0bda55b96ddd6d86d            | Running @@ t2.m                | Security >                       | ssed No alarms     |
| W Instances            |         | D -                                                   | i-017dfeba911429ba1 Create     | e image                        | Image and templates              | ssed No alarms     |
| Instances              |         |                                                       | Create                         | e template from instance       | Monitor and troubleshoot         |                    |
| Instances Tuper        |         |                                                       | Launc                          | h more like this               |                                  |                    |
| Launch Templater       |         |                                                       |                                |                                |                                  |                    |
| Spot Paquattr          |         |                                                       |                                |                                |                                  |                    |
| Savinar Plane          |         |                                                       |                                |                                |                                  |                    |
| Basenued Instances     |         |                                                       |                                |                                |                                  |                    |
| Dedicated Hosts        |         |                                                       | =                              |                                |                                  |                    |
| Capacity Reservations  |         | Instance: i-00713dca1755a5253                         |                                |                                |                                  | Θ×                 |
| ▼ Images               |         | Details Security Networking Storage                   | Status checks Monitor          | ring Tags                      |                                  |                    |
| AMIs                   |         | T Instance summary lefe                               |                                |                                |                                  |                    |
| AMI Catalog            |         | instance ID                                           | Public IPvd address            | Priv                           | vate IPv4 addresses              |                    |
| ▼ Elastic Block Store  |         | 🗇 i-00713dca1755a5253                                 | D 52.53.255.245   open address | • C 0                          | 172.31.31.50                     |                    |
| Volumes                |         | IPv6 address                                          | Instance state                 | Put                            | blic IPv4 DNS                    |                    |
| Snapshots              |         | H. C.                                                 | @ Running                      | Ø                              | ec2-52-53-255-245.us-west-       | terrer F.B         |
| Lifecycle Manager      |         |                                                       |                                | 1.0                            | ompore.amazonaws.com [ open add  | Tess E             |
| Feedback Language      | ,       | 4-                                                    | 02                             | 023, Amazon Web Services, Inc. | or its affiliates. Privacy Terms | Cookie preferences |

3. Modify the Launch Template parameters.

Enter a name for the Launch Template. The *"Template version description"* field is free text and can be used to describe the template's purpose, though it is not required.

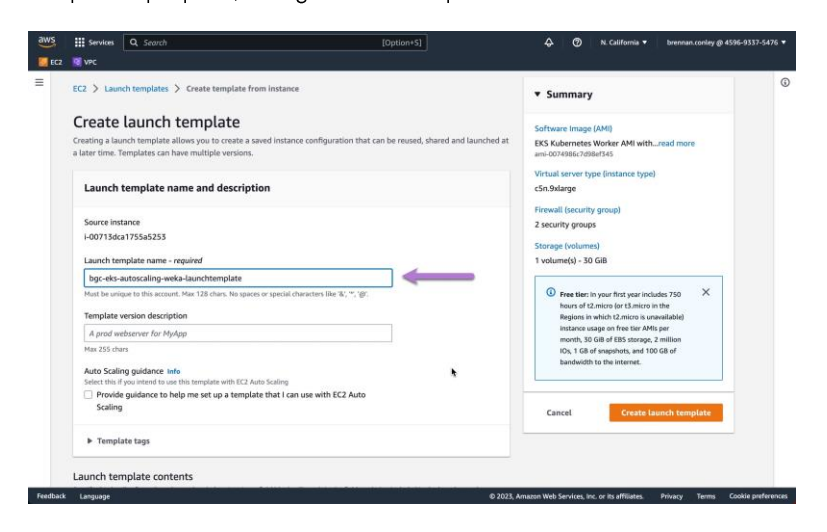

Under "Application and OS Images" retain the suggested AMI.

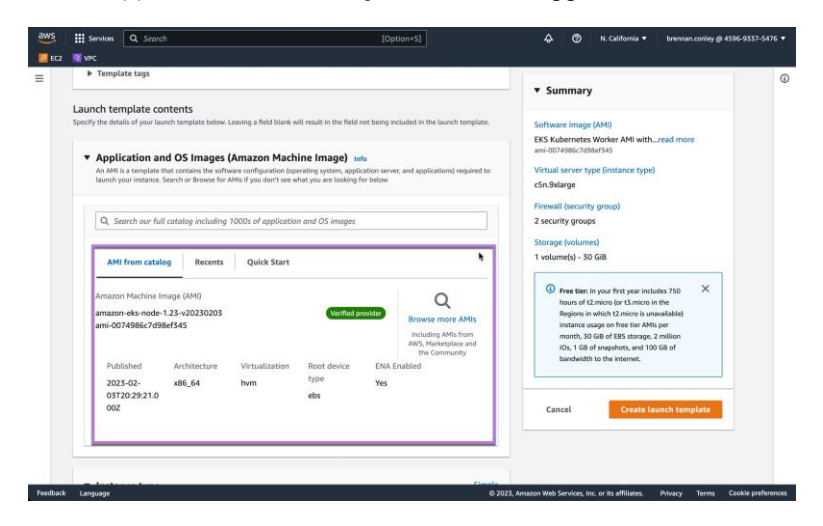

Select the desired instance type to be deployed when using the Launch Template. Additionally, specify the desired AWS SSH key pair. To simplify, the key pair specified should be the same as the key pair used to deploy the Weka cluster.

|                                                                                                    |                                                                                                    | ▼ Summary                                                                                                    |
|----------------------------------------------------------------------------------------------------|----------------------------------------------------------------------------------------------------|----------------------------------------------------------------------------------------------------|
| Instance type Info                                                                                                    | Simple.                                                                                                 | Software Image (AMI)<br>EKS Kubernetes Worker AMI withread more<br>ami-0074986/2098/1545                                                                    |
| Manually select instance type     Select an instance type that meets your computing,     memory, networking, or storage needs                                                                                                    | Specify instance type attributes<br>Specify instance attributes that match your compute<br>requirements | Firewall (security group)<br>2 security group)                                                                                                    |
| Instance type                                                                                                    |                                                                                                    | Storage (volumes)                                                                                                    |
| c5n.9Alarge<br>Family: c5n 36 vCPU 96 GiB Memory<br>On-Demand Windows pricing: 4.086 USD per Hour<br>On-Demand Susp prices; 2.43 USD per Hour<br>On-Demand Styp prices; 2.55 USD per Hour<br>On-Demand RHLs, pricing: 2.56 USD per Hour | Compare instance types                                                                                  | 1 volume(s) - 30 GBB                                                                                                    |
| Key pair (login) Info You can use a key pair to securely connect to your instance. the instance.                                                                                                    | mure that you have access to the selected key pair before you launch                                    | Instance usage on free tier AMIs per<br>month, 30 Giel of ESS storage, Z million<br>(05, 10 die of suspektor, and 100 Giel of<br>bandwidth to the internet. |
| Key pair name                                                                                                    |                                                                                                    | Cancel Create launch template                                                                                                    |
| bgc-weka-cali                                                                                                    | Template value 🔻 🌀 Create new key pair                                                                  |                                                                                                    |

For "Network settings" configure the desired security groups. The Subnet should be set to "Don't include in launch template" as the subnet details will be specified as part of the Autoscaling group. Keep in mind that the selected subnet should have access to the Weka cluster. The security group selection should include the security group for the EKS cluster management interfaces (created upon creation of EKS cluster), the Weka cluster HostSecurityGroup, the EKS remote access security group (if remote access is desired for the node group) and any other relevant security groups for the environment (application specific). Advanced network configuration can remain as default.

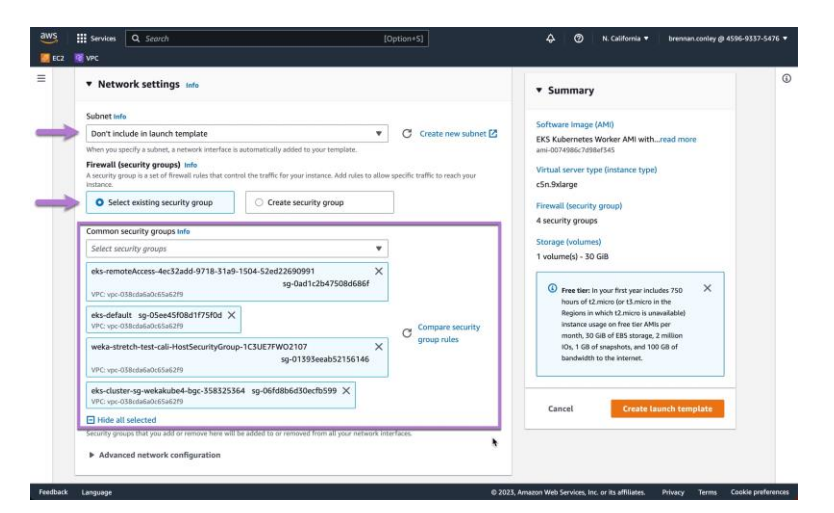

Under "Storage (volumes)" EBS Volumes, select "Add new volume."

|                                                          |                                                               |                                                   |                                                                                                    | - |
|----------------------------------------------------------|---------------------------------------------------------------|---------------------------------------------------|----------------------------------------------------------------------------------------------------|---|
| Hide all selected<br>Security groups that you add or re  | move here will be added to or r                               | emoved from all your network interfaces.          | ▼ Summary                                                                                                    |   |
| Advanced network confi                                   | guration                                                      |                                                   | Software Image (AMI)<br>EKS Kubernetes Worker AMI withread more                                                                      |   |
| ▼ Storage (volumes)                                      | Info                                                          |                                                   | Virtual server type (instance type)<br>c5n.9xlarge                                                                                   |   |
| EBS Volumes                                              |                                                               | Hide de                                           | tails Firewall (security group)                                                                                                    |   |
| Volume 1 (Template and A<br>AMI Volumes are not included | MI Root) (30 GiB, EBS, Gen<br>in the template unless modifier | eral purpose SSD (gp2))                           | 4 security groups<br>Storage (volumes)<br>1 volume(s) - 30 GiB                                                                       |   |
| Free tier eligible custo                                 | mers can get up to 30 GB o                                    | f EBS General Purpose (SSD) or Magnetic storage 刘 | Free tier: In your first year includes 750     Anours of 12,micro (or 13,micro in the     Begloins in which 12,micro is unavailable) |   |
| Add new volume                                           |                                                               | *                                                 | instance usage on free tier AMs per<br>month, 30 Gill of EBS storage, 2 million<br>10s, 1 GB of snapshots, and 100 GB of             |   |
| ▼ Resource tags Info                                     |                                                               |                                                   | bandwidth to the internet.                                                                                                    |   |
| Key Info                                                 | Value Info                                                    | Resource types Info                               | Cancel Create launch template                                                                                                    |   |
| kubernetes.io/cluster/wek<br>akube4-bgc                  | Q owned X                                                     | Select resource ty                                |                                                                                                    |   |
|                                                          |                                                               |                                                   |                                                                                                    |   |

Create an additional small EBS volume (40GB will be sufficient) for the Weka client. The EBS volume will only hold the Weka software installation and debugging logs. Set the *device name* to /dev/sdp and the *volume type* to gp3. *Do not* modify the existing EBS volume (listed as Volume 1) which is configured by default.

| Storage (volumes) Info                                                      |                                                                   |                               | ▼ Summary                                                                          |
|-----------------------------------------------------------------------------|-------------------------------------------------------------------|-------------------------------|------------------------------------------------------------------------------------|
| BS Volumes                                                                  |                                                                   | Hide details                  | Software Image (AMI)<br>EKS Kubernetes Worker AMI withread more                    |
| Volume 1 (Template and AMI Root)<br>AMI Volumes are not included in the tem | ) (30 GiB, EBS, General purpose SSD (gp<br>splate unless modified | 2))                           | ami-0074986c2d98ef345<br>Virtual server type (instance type)<br>cSn.9xlarge        |
|                                                                             |                                                                   |                               | Firewall (security group)<br>4 security groups                                     |
| Volume 2 (Custom)                                                           | Device sympa sequired to be                                       | Remove                        | Storage (volumes)<br>2 volume(s) - 70 GiB                                          |
| BS                                                                          | /dev/sdp 💌                                                        | Don't include in launch tem V | Free tier: In your first year includes 750 ×                                       |
| ize (GiB) Info                                                              | Volume type Info                                                  | IOPS Info                     | hours of t2.micro (or t3.micro in the<br>Regions in which t2.micro is unavailable) |
| 40                                                                          | gp3 ♥                                                             | 3000                          | instance usage on free tier AMIs per<br>month, 30 GiB of EBS storage, 2 million    |
| elete on termination Info                                                   | Encrypted Info                                                    | KMS key Info                  | bandwidth to the internet.                                                         |
| Don't include in launch tem V                                               | Don't include in launch tem V                                     | Don't include in laurich tem  | Cancel Create launch template                                                      |
| 125                                                                         |                                                                   | •                             |                                                                                    |
| Free tier eligible customers can                                            | a pet up to 30 GB of FBS General Purpo                            | er (SSD) or Magnetic storage  |                                                                                    |

Leave "Resource tags" as default and do not modify any values.

20

Expand "Advanced details" and configure the IAM instance profile to "Don't include in launch template." Additionally, configure both Shutdown behavior and Stop - Hibernate behavior to "Don't include in launch template." Some instances do not allow Stop - Hibernate behavior to be modified. In these cases, the field will be disabled and default should be accepted. All additional options can be left as default until User data - optional is reached.

|   | Advanced details Info                                                                                                    |    |                          | ▼ Summary                                                                                                    |  |  |
|---|----------------------------------------------------------------------------------------------------|----|--------------------------|----------------------------------------------------------------------------------------------------|--|--|
|   | Purchasing option line Preshasing option line Reset Spot Instances Reset Spot Instances of the Spot prior, capped at the On-Denand prior. Well Instance preside line Don't Include in Isunch template | •  | C Create new IAM profile | Software Image (AMB)<br>BISS Kubernetes Worker AMI withread more<br>amic 0004886:challer145<br>Writual server type (Instance type)<br>cSn.9xdarge    |  |  |
|   | Hostname type Info                                                                                                    | ¥  |                          | Firewall (security group)<br>4 security groups                                                                                                    |  |  |
|   | DNS Hostname Infa<br>DNS Hostname Linfa<br>Enable resource-based IPv6 (AAAA record) DNS requests<br>Enable resource-based IPv6 (AAAA record) DNS requests<br>Instance auto-recovery Info              |    |                          | 2 volume(s) - 70 GB                                                                                                    |  |  |
|   | Default<br>Shutdown behavior tate                                                                                                    | •  | •                        | instance usage on free tier AMIs per<br>month, 30 GB of BS storage, 2 million<br>IOS, 1 GB of snapshots, and 100 GB of<br>bandwidth to the internet. |  |  |
|   | Don't include in launch template                                                                                                    | ۳  |                          |                                                                                                    |  |  |
|   | Stop - Hibernate behavior Imfo                                                                                                    |    |                          | Cancel Create launch template                                                                                                    |  |  |
| Þ | Disable                                                                                                    | Ŧ  |                          |                                                                                                    |  |  |
|   | Stop-Internation is not comparison with inscance type can awarge Termination protection Info                                                                                                    |    |                          |                                                                                                    |  |  |
|   | Disable                                                                                                    | ¥. |                          |                                                                                                    |  |  |

Finally, under *User data - optional* modify the script to include the code snippet below. Before copying and pasting, be sure to update the S3 URL to reflect your S3 bucket name and directory of the stored install script.

#Weka Client Installation

```
aws s3 cp --region us-east-1 "s3://your-bucket-name/weka-install-scripts/AWS_WEKA_Client_In
stall.sh" /tmp/
chmod +x /tmp/AWS_WEKA_Client_Install.sh
/tmp/AWS_WEKA_Client_Install.sh
```

The code should be pasted *after* set -ex and before B64\_CLUSTER\_CA= in the existing user data. An example is shown below.

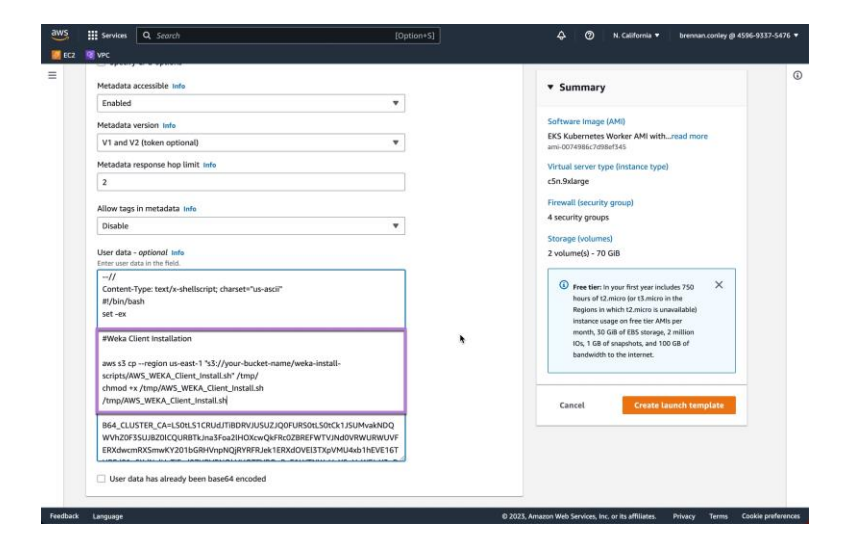

To complete the Launch Template configuration, select "Create launch template."

| a procedure a service of                                         |   |                                                                                       |  |
|------------------------------------------------------------------|---|---------------------------------------------------------------------------------------|--|
| Metadata accessible Info                                         |   | ▼ Summary                                                                             |  |
| Enabled                                                          |   |                                                                                       |  |
| Metadata version Info                                            |   | Software Image (AMI)                                                                  |  |
| V1 and V2 (token optional)                                       |   | EKS Kubernetes Worker AMI withread more<br>ami-0074986c7d98ef345                      |  |
| Metadata response hop limit Info                                 |   | Virtual server type (instance type)                                                   |  |
| 2                                                                |   | c5n.9xlarge                                                                           |  |
| Aller have be material as a fi                                   |   | Firewall (security group)                                                             |  |
| Dicable                                                          |   | 4 security groups                                                                     |  |
| Unside                                                           |   | Storage (volumes)                                                                     |  |
| User data - optional Info<br>Enter user data in the field.       |   | 2 volume(s) - 70 GiB                                                                  |  |
| -//                                                              |   |                                                                                       |  |
| Content-Type: text/x-shellscript; charset="us-ascii"             |   | Free tier: In your first year includes 750 A<br>hours of t2 micro for t3 micro in the |  |
| set -ex                                                          |   | Regions in which t2.micro is unavailable)                                             |  |
|                                                                  |   | instance usage on free tier AMIs per<br>month. 30 GiB of EBS sterage. 2 million       |  |
| #Weka Client Installation                                        | * | IOs, 1 GB of snapshots, and 100 GB of                                                 |  |
| aws s3 cpregion us-east-1 *s3://your-bucket-name/weka-install-   |   | bandwidth to the internet.                                                            |  |
| scripts/AWS_WEKA_Client_InstalLsh* /tmp/                         |   |                                                                                       |  |
| chmod +x /tmp/AWS_WEKA_Client_Install.sh                         |   |                                                                                       |  |
| /tmp/AWS_WEKA_Client_Install.sh                                  |   | Cancel Create launch template                                                         |  |
| B64_CLUSTER_CA=LS0tLS1CRUdJTIBDRVJUSUZJQ0FURS0tLS0tCk1JSUMvakNDQ |   |                                                                                       |  |
| WVhZ0F3SUJBZ0ICQURBTkJna3Foa2IHOXcwQkFRc0ZBREFWTVJNd0VRWURWUVF   |   |                                                                                       |  |
| ERXdwcmRXSmwKY201bGRHVnpNQjRYRFRJek1ERXd0VEI3TXpVMU4xb1hEVE16T   |   |                                                                                       |  |
|                                                                  |   |                                                                                       |  |
| User data has already been base64 encoded                        |   |                                                                                       |  |

The Launch Template is now created.

4. Create an autoscaling node group by using the Launch Template

To create a node group with the Weka client pre-installed in preparation for autoscaling node groups, you can follow the instructions provided earlier in this documentation under "Creating node groups - non-autoscaling" with one small modification. When configuring the node group, under "Launch template" ensure *"Use launch template"* is toggled on as shown below. Select the newly created Launch Template from the "Launch template name" drop down as shown.

|     | III Services                             | C search    | (Option+S) 44 (2) N. California + brennan.or                                                                                                    | mey @ 4596-9337-54) |
|-----|------------------------------------------|-------------|----------------------------------------------------------------------------------------------------|---------------------|
| ECZ | VPC                                      |             |                                                                                                    |                     |
|     | Step 2<br>Set compute a<br>configuration | and scaling | These prepares as your sectors.                                                                                                    |                     |
|     | Step 3<br>Specify netwo                  | irking      | Name<br>Assign a unique name for this node group.                                                                                                    |                     |
|     | Step 4                                   |             | Type name                                                                                                    |                     |
|     | Review and cr                            | eate        | The mode groups name should being with letter or effect and get and can have any of the following characters: the set of Unicode letters, digits,<br>hypother and underscores. Meaning and eff. 45 |                     |
|     |                                          |             | Select role V C                                                                                                    |                     |
|     | •                                        |             | O The selected role must not be used by a self-managed node group as this could lead to a service interruption upon managed node group detection.     Learn more [2]                               |                     |
|     |                                          |             | Launch template into<br>These properties cannot be charged after the node group is constant.                                                                                                    |                     |
|     |                                          | -           | O Use launch template Configure this node group using an EC2 launch template.                                                                                                    |                     |
|     |                                          |             | Q. Filter lounch templates                                                                                                    |                     |
|     |                                          | _           | bgc-eks-autoscaling-weka-launchtemplate                                                                                                    |                     |
|     |                                          |             | Select launch template                                                                                                    |                     |
|     |                                          |             |                                                                                                    |                     |

Proceed through the remainder of the node group configuration as shown before in the "Creating node groups - nonautoscaling" section. Once the node group has been configured and deployed, the Weka CSI driver can be installed and deployment of applications can begin.

# **Installing the WEKA CSI driver**

Instructions for installing the Weka CSI driver can be found on docs.weka.io in the appendix, linked to here.

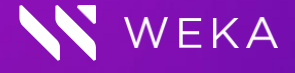

weka.io

844.392.0665

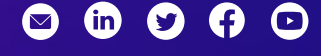

© 2019-2023 All rights reserved. WekaIO, WekaFS, WIN, Weka Innovation Network, the Weka brand mark, the Weka logo, and Radically Simple Storage are trademarks of WekaIO, Inc. and its affiliates in the United States and/or other countries. Other trademarks are the property of their respective companies. References in this publication to WekaIO's products, programs, or services do not imply that WekaIO intends to make these available in all countries in which it operates. Product specifications provided are sample specifications and do not constitute a warranty. Information is true as of the date of publication and is subject to change. Actual specifications for unique part numbers may vary. WKA451–01 04/2023